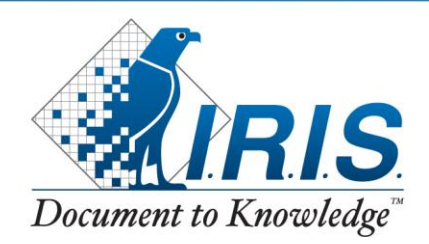

# How do I get a software key?

### (Only applicable to Corporate and downloaded software.)

PRODUCTS & TECHNOLOGIES

#### 1. When prompted by the software, insert your serial number\*, and then click OK.

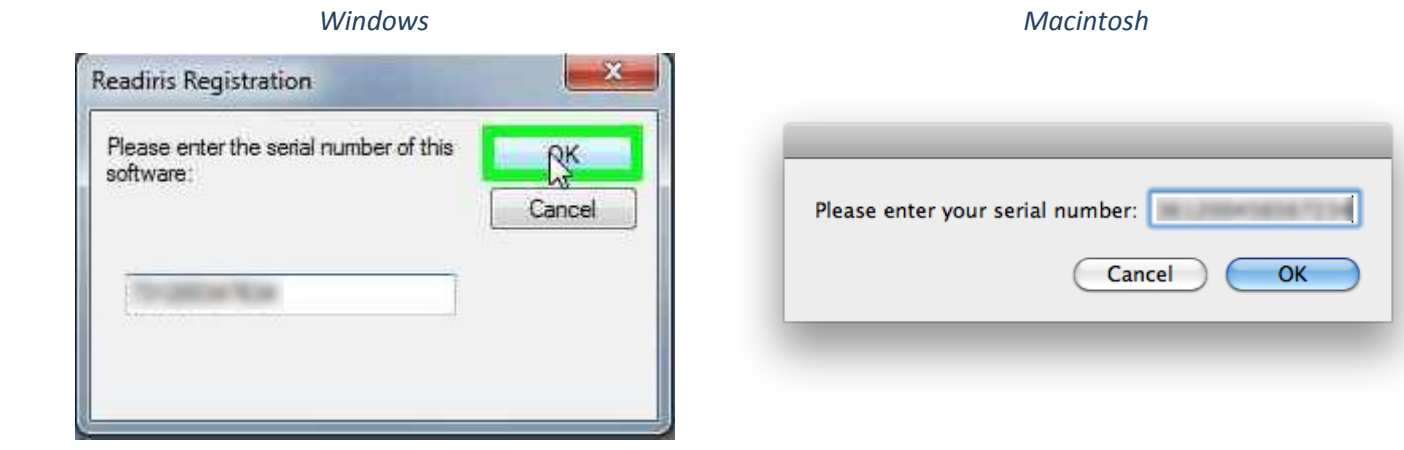

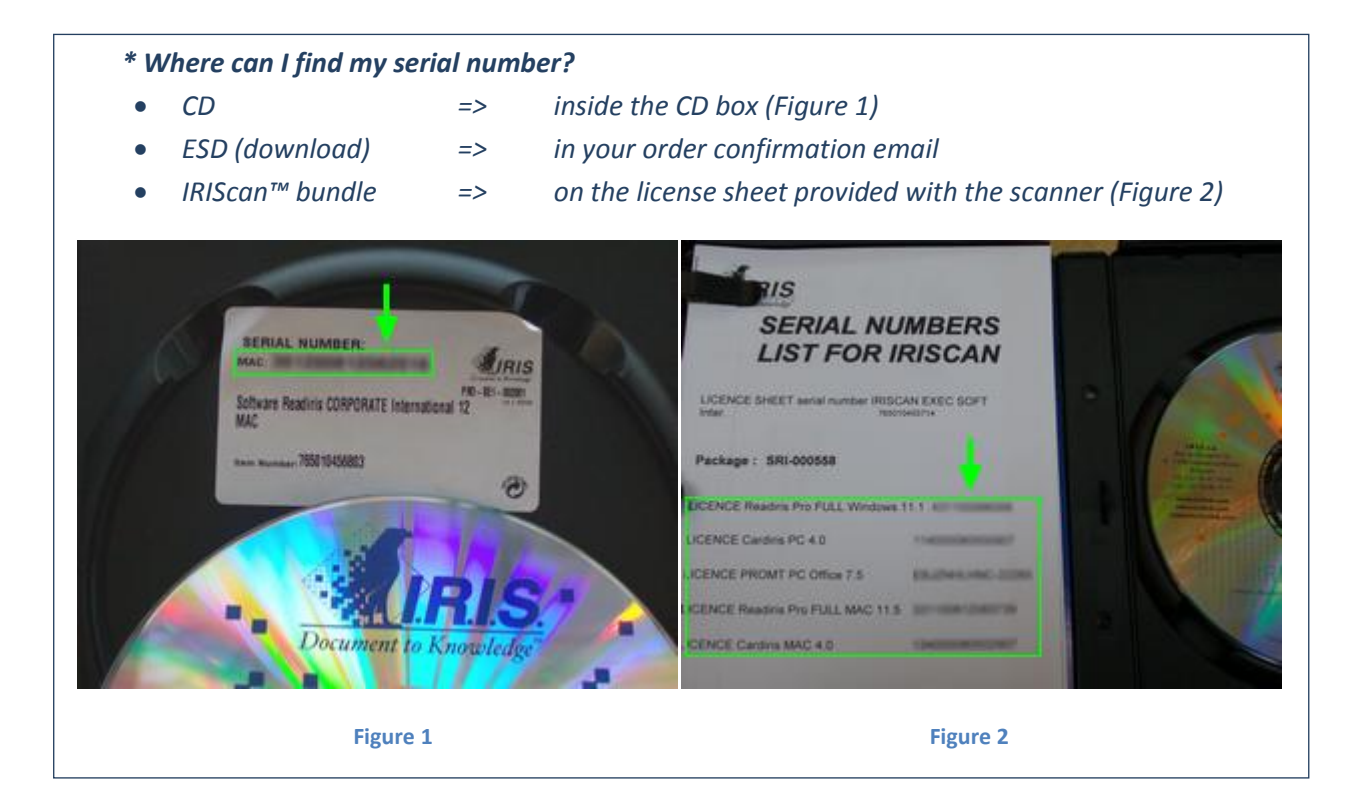

#### 2. Click on Registration Wizard... / Register on the Internet

| Windows                                                                                                    | Macintosh                                                                                                    |  |
|----------------------------------------------------------------------------------------------------|----------------------------------------------------------------------------------------------------|--|
| Readiris Registration                                                                                                    |                                                                                                    |  |
| The identification number of this machine is:          31         To continue using this software after 30 days, please register, then enter your software key below.         Registration Wizard         Enter your software key number:         OK       Register later | The identification number on this machine is:<br>41<br>To enable this software, you need a key.<br>Please contact I.R.I.S. to obtain this key.<br>Enter your key:<br>Register on the Internet<br>Cancel OK |  |

#### 3. Make sure you have a working internet connection, and then click Connect.

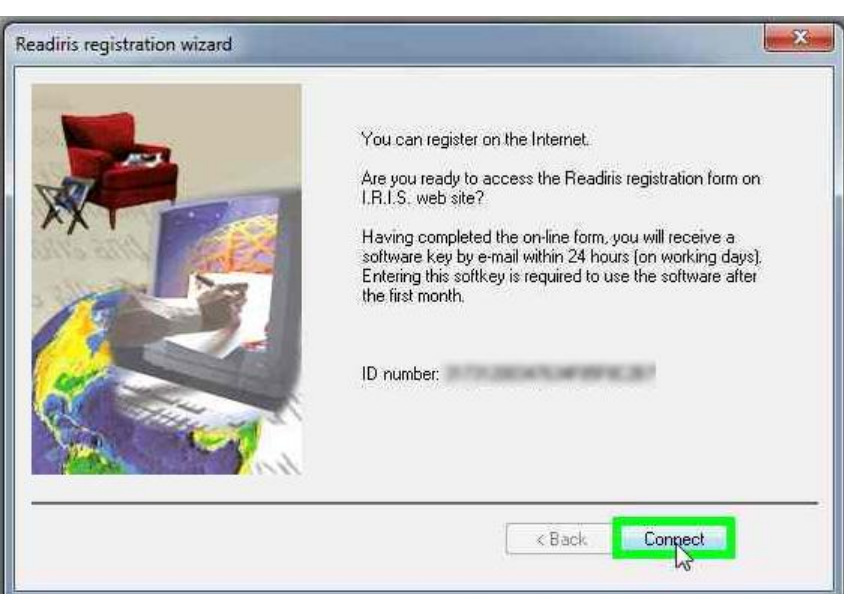

#### Windows only

4. Fill in the web form with a valid email address and ID. Submit it. You will receive your key by email within the next few minutes.

| Document to Knowledge                                                                                                    | R.I.S. websites ▼<br>roducts ▼ Download                                                                                                    | France - English ▼<br>▼ Partners ▼ Company ▼ Support ▼ Care                                                                                                    | Searci<br>eers ▼ Shop ▼                                                                                                    |
|----------------------------------------------------------------------------------------------------|----------------------------------------------------------------------------------------------------|----------------------------------------------------------------------------------------------------|----------------------------------------------------------------------------------------------------|
| Home  Registration help      How to find the Serial number?      How to find the identification     number?      How to register Readiris?                                                         | Enter product details                                                                                                    | Product registration<br>To register your product fill in the product<br>details below and click on the submit<br>button.<br>How to find the Serial number?<br>How to find the identification number? | Registration Benefits<br>• Technical support<br>• Discounts on new<br>products<br>• Contacted for special<br>offers<br>• Latest product releases<br>• More |
| Product:<br>Version:<br>Operating system:<br>Scanner/Printer/All<br>In-one device:<br>Serial Number: ?<br>Product ID: ?<br>Email:<br>Receive Newslette<br>& special offers:<br>* = mandatory field | Product: *<br>Version:<br>Operating system:<br>Scanner/Printer/All-<br>in-one device:<br>Serial Number: ?<br>Product ID: ?<br>Email: *<br>Receive Newsletter<br>& special offers:<br>* = mandatory fields | Readiris Pro 12 Please select  readiris@irislink.com  Subpat  swith this form contact us : web sales@irislink.com                                                                                    | Products to register<br>• I.R.I.S. products<br>• OCR software bundled<br>with your scanner<br>• HP OCR software                                            |

Each time you will reinstall the software, the ID number will change and you will need to request a new software key.

#### 5. Insert the key number that you have received by email, then click OK.

| Windows                                                                                                    | Macintosh                                                                                                    |  |
|----------------------------------------------------------------------------------------------------|----------------------------------------------------------------------------------------------------|--|
| Readiris Registration                                                                                                    |                                                                                                    |  |
| The identification number of this machine is:<br>31<br>To continue using this software after 30 days, please register, then<br>enter your software key below.<br>Registration Wizard<br>Enter your software key number:<br>34CD<br>OK<br>Register later | The identification number on this machine is:<br>41<br>To enable this software, you need a key.<br>Please contact I.R.I.S. to obtain this key.<br>Enter your key: 43BC<br>Register on the Internet<br>Cancel OK |  |

## That's it! Your software is now activated.